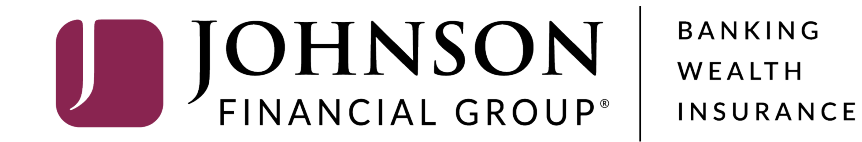

## **Deposit Using a Scanner**

Administration Research Reports

#### Welcome Kyle Kasbohm!

Today is 8/7/2020 at 2:39:11 PM! K\_KASBOHM, your last login was on 8/7/2020 at 2:14:55 PM.

**Johnson Financial Group** is proud to have JFG Test Merchant as a DepositPartner customer. DepositPartner gives you the ability to conveniently deposit checks remotely, manage your remote check deposits and research those deposits anytime, anywhere, from any device.

You made your last deposit for \$0.00 on UNKNOWN at Unknown (Processed on UNKNOWN).

If you need additional assistance, please contact Treasury Management Customer Support at 1-888-769-3796 or by email at <u>tmsupport@johnsonfinancialgroup.com</u>.

Thank you!

Help -

| Create Deposit  |                |  |  |  |  |  |  |  |  |
|-----------------|----------------|--|--|--|--|--|--|--|--|
| Location        |                |  |  |  |  |  |  |  |  |
| Main            | •              |  |  |  |  |  |  |  |  |
| Account         |                |  |  |  |  |  |  |  |  |
| Checking***8398 | •              |  |  |  |  |  |  |  |  |
| Control Total   |                |  |  |  |  |  |  |  |  |
| \$ 0.00         |                |  |  |  |  |  |  |  |  |
|                 |                |  |  |  |  |  |  |  |  |
| Create Tape     | Create Deposit |  |  |  |  |  |  |  |  |

#### Deposits

| Open 5 Pend         | ling   Recent | t 🕕    |          |                   |            |       |
|---------------------|---------------|--------|----------|-------------------|------------|-------|
| Created             | Tracking #    | Status | Location | Account Name      | Item Count | Dep   |
| 8/5/2020 3:31:09 pm | M000035054    | Open   | Main     | Checking***8398 💿 | 0          | \$80  |
| 8/5/2020 3:37:10 pm | M000035072    | Open   | Main     | Checking***8398 💿 | 0          | \$0.0 |
| 8/5/2020 3:38:46 pm | M000035082    | Open   | Main     | Checking***8398   | 0          | \$0.0 |
| 8/5/2020 5:13:35 pm | M000035246    | Open   | Main     | Checking***8398 🗈 | 0          | \$0.0 |
| 8/7/2020 2:33:48 pm | M000036907    | Open   | Main     | Checking***8398   | 0          | \$1.0 |
|                     |               |        |          |                   |            |       |

Copyright © 2015-2019 FIS. All Rights Reserved. LR8 120

To start a deposit, use the **Create Deposit** section in the upper right hand corner of the screen.

Select your location (if necessary), your account, and enter your control total (the amount of your deposit).

If you don't know your Control Total, you can use the **Create Tape** function to add your checks together (see next slide).

When completed, click **Create Deposit**.

|                         |                                                                                                    | ſ                                                         |              |          |                        |                     |             |                                                                                                    |
|-------------------------|----------------------------------------------------------------------------------------------------|-----------------------------------------------------------|--------------|----------|------------------------|---------------------|-------------|----------------------------------------------------------------------------------------------------|
| Administration Research | Reports Help -                                                                                               |                                                           | Deposit Tape |          |                        | 1                   |             |                                                                                                    |
|                         |                                                                                                    |                                                           | Select       | Index    | Sequence               | Amount              | posit       |                                                                                                    |
|                         | Welcome Kyle                                                                                                 | e Kasbohm!                                                |              | 1        |                        | \$ 606.21           |             |                                                                                                    |
|                         | Today is 8/7/2020 a                                                                                          | t 2:39:11 PM! K_                                          |              | 2        |                        | \$ 10.00            |             | •                                                                                                    |
|                         | Johnson Finan<br>DepositPartner give                                                                         | ncial Group<br>is you the ability                         |              | 3        |                        | \$ 100.00           |             |                                                                                                    |
|                         | You made your last<br>If you need addition<br>3796 or by email at<br>Thank you!<br>Deposits<br>Open (5) Pend | deposit for \$0.00<br>al assistance, pl<br>tmsupport@john | Item Count   | 3        | Deposit Total \$716.21 | \$ Item Amoun +     | Create Tapi | The Deposit Tape function will allow<br>you to add your checks individually to<br>create a <b>Control Total</b> . In the lower<br>right hand corner, enter a check<br>amount. Add that check to the tape<br>by clicking the <b>"+" button</b> on your<br>screen, or by typing the <b>"+" or "Enter"</b><br><b>keys</b> on your keyboard. |
|                         | Created                                                                                                    | Tracking #                                                |              |          |                        |                     | C           | You can remove a check from the                                                                                                    |
|                         | 8/5/2020 3:31:09 pm                                                                                          | M000035054                                                |              |          |                        | Cancel Accept       | s           | tape by clicking the <b>select checkbox</b>                                                                                                    |
|                         | 8/5/2020 3:37:10 pm                                                                                          | M000035072                                                | open         |          | main                   | спескілд            | s           | on the left and using the <b>Kabob menu</b>                                                                                                    |
|                         | 8/5/2020 3:38:46 pm                                                                                          | M000035082                                                | Open         |          | Main                   | Checking***8398 🗊 0 | s           | screen.                                                                                                    |
|                         | 8/5/2020 5:13:35 pm                                                                                          | M000035246                                                | Open         |          | Main                   | Checking***8398 💿 0 | \$          |                                                                                                    |
|                         | 8/7/2020 2:33:48 pm                                                                                          | M000036907                                                | Open         | Copyrinh | Main                   | Checking***8398 3 0 | S           | When completed, click the <b>Accept</b><br>button. The total from your Tape will<br>automatically fill in the Control Total<br>on the Create Deposit screen.                                                                                                    |

For additional assistance, please call 888.769.3796 or email tmsupport@johnsonfinancialgroup.com.

#### **JOHNSON** FINANCIAL GROUP' Deposit**Partner**

| Â | Administration | Research | Reports Help  | •                            |                 |                         |                                |        |                                                       | 0                                                                                                    |
|---|----------------|----------|---------------|------------------------------|-----------------|-------------------------|--------------------------------|--------|-------------------------------------------------------|----------------------------------------------------------------------------------------------------|
|   |                |          | Capture Items | Correct Items                | Balance Deposit | Review Deposit          |                                |        | :                                                     |                                                                                                    |
|   |                |          |               | ତ୍<br>ତ୍<br>ଅ<br>ଅ<br>ଅ<br>ଅ | Press           | 'Capture' to begin cap  | oturing items.                 |        |                                                       |                                                                                                    |
|   |                |          |               |                              | Sequence #      |                         |                                |        | Capture Next                                          |                                                                                                    |
|   |                |          | Items 💿       |                              |                 |                         |                                |        |                                                       |                                                                                                    |
|   |                |          | Amount        | Seq                          | uence           | Routing Number          | Account                        | Serial | On the <b>Cap</b><br>the <b>Captur</b><br>checks.     | <b>ture Items</b> screen, click<br>e button to start scanning                                                 |
|   |                |          |               |                              |                 |                         |                                |        | Please note<br>you are doi<br>completed<br>procedures | e, if this is the first deposit<br>ng and you haven't<br>the Scanner Installation<br>a, please complete those |
|   |                |          |               |                              |                 | Copyright © 2015-2019 F | S. All Rights Reserved. LR8 12 | 20     | steps befor<br>checks.                                | e attempting to deposit                                                                                       |

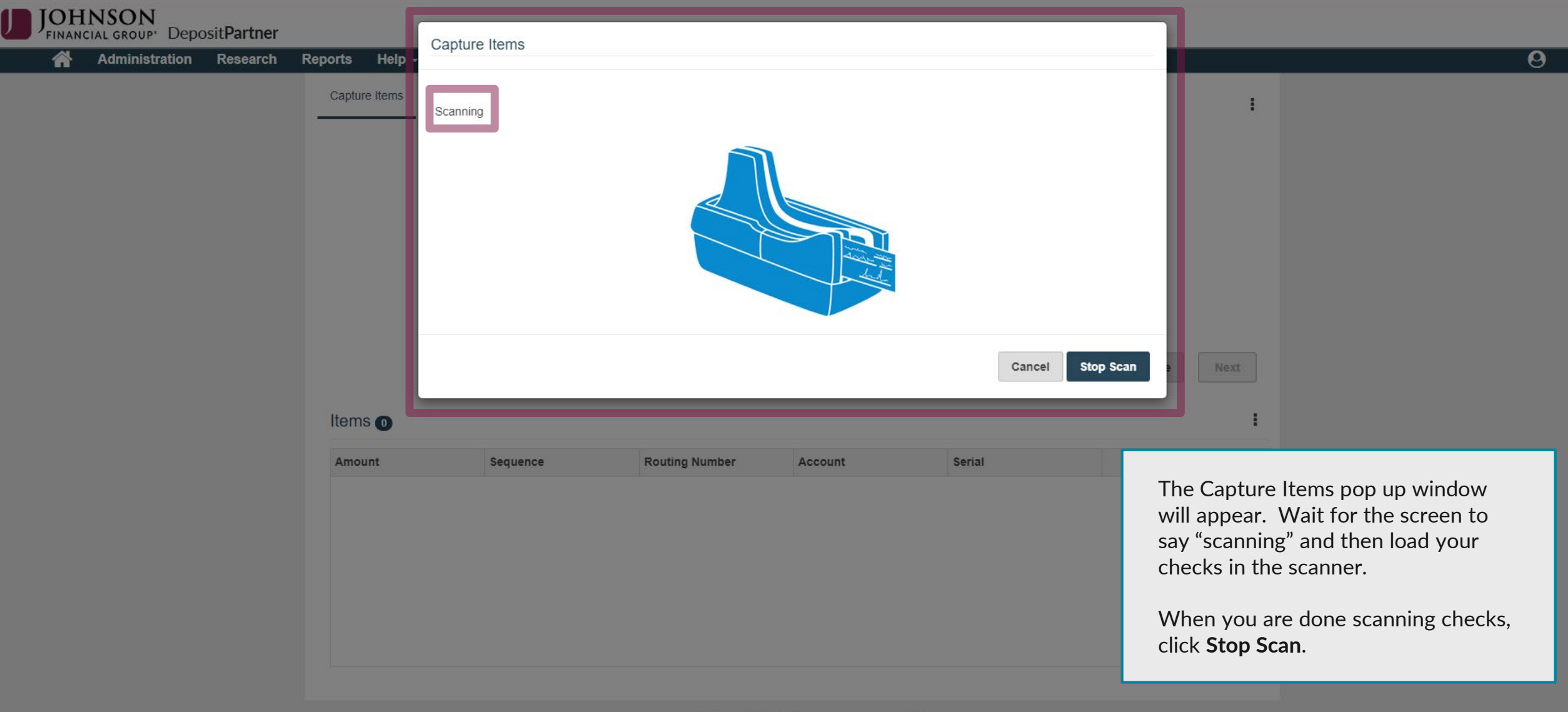

Copyright © 2015-2019 FIS. All Rights Reserved. LR8 120

Administration Research Reports

Help -

Review Deposit Capture Items Correct Items Balance Deposit Ð Name JOHN DOE Account No 999999 Q VEPOSET PARTNED Pay to the  $VEP_0$ Order of  $VEP_0$  $TEN \neq Price$ 6 C At the bottom of the screen, you will OHNSON C BANK, johnsonbarks see a list of all the checks scanned. If 075911852: 999999999 you click a check, you will see its image on the top of the screen. You Sequence #36938000030 can use the buttons next to the check Capture Next image to zoom, rotate the image, or see the back. If you need to delete an item, click the checkbox on the right and use the kabob menu above Serial Sequence Routing Number Account to remove that check. If you need to 075911852 36938000010 99999999999 scan more checks, click the Capture 36938000020 075911852 99999999999  $\square$ button. 36938000030 075911852 99999999999  $\square$ When you are ready to continue, 36938000040 075911852 99999999999  $\square$ click the **Next** button.

Copyright © 2015-2019 FIS. All Rights Reserved. LR8 120

JOHNSON FINANCIAL GROUP' DepositPartner

| Administration Research                                  | Reports Help -                                               |                                                         |
|----------------------------------------------------------|--------------------------------------------------------------|---------------------------------------------------------|
|                                                          | Capture Items Correct Items Balance                          | ce Deposit Review Deposit                               |
|                                                          | Correcting 1 of 3                                            |                                                         |
|                                                          | Q Name JOHN DOF                                              | Amount                                                  |
|                                                          | Q. Account No <u>1999 99</u>                                 |                                                         |
|                                                          | Pay to the DEPOSET PARTNE<br>Order of DEPOSET PARTNE         | ER USER \$ (HC2) MICR                                   |
|                                                          |                                                              |                                                         |
|                                                          | For                                                          |                                                         |
|                                                          | Sequence #36938000020                                        | Remove Verify MICR Accept                               |
|                                                          | Duplicate Item                                               | Click to view                                           |
| If any items d<br>control check<br><b>Correct Item</b> s | on't pass a quality<br>, you will be taken to a<br>; screen. |                                                         |
| In this scenar<br>as being a du                          | o, it detected this check                                    | Copyright © 2015-2019 FIS. All Rights Reserved. LR8 120 |

| Administration Res                                                            | search Rep                                                                     | ports Help -                                                                                                    |                                                         |
|-------------------------------------------------------------------------------|--------------------------------------------------------------------------------|----------------------------------------------------------------------------------------------------|---------------------------------------------------------|
|                                                                               |                                                                                | Capture Items Correct Items Ball<br>Correcting 3 of 3<br>Q<br>Q<br>Q<br>Q<br>Pay to the Defendence<br>C<br>D DHNSON<br>BAN Ka prosenter corr | Alance Deposit Review Deposit                           |
| You may<br>the scan<br>of a chec                                              | v also have<br>ner canno<br>ck.                                                | Sequence #36938000040<br>Duplicate Item                                                                                                    | Click to view                                           |
| In this sc<br>amount of<br>section.<br>button. In<br>removed<br><b>Remove</b> | cenario, er<br>of the che<br>Then clicl<br>f the chec<br>l from the<br>button. | nter the dollar<br>eck in the Amount<br>k the <b>Accept</b><br>ck should be<br>e deposit, click the                                          | Copyright © 2015-2019 FIS. All Rights Reserved. LR8 120 |

Administrati

| Q     Name JOHN       Q     Account No JO       Pay to the Jointy of JOHNSON       C     JOHNSON       D     JOHNSON       C     JOHNSON       Sequence #3693800 | POE         S/51           1999         S/51           20217         PARTNER USER           20317         PARTNER USER           20317         PARTNER USER           20317         PARTNER USER           20317         PARTNER USER           20310         PARTNER USER | Dollars De meter | Deposit Information<br>Debit Tota<br>Difference<br>Control Tota | \$716.22         \$0.01         \$716.21         Capture | ave Changes Review |
|----------------------------------------------------------------------------------------------------|----------------------------------------------------------------------------------------------------|------------------|-----------------------------------------------------------------|----------------------------------------------------------|--------------------|
| All Items 4 Amour                                                                                                    | CAR Warning                                                                                                    | unreconciled     | 0                                                               |                                                          |                    |
| Amount                                                                                                    | Sequence Ro                                                                                                    | outing           | Account                                                         | Serial                                                   |                    |
| \$ 100.00                                                                                                    | 36938000010 07                                                                                                    | 75911852         | 9999999999                                                      |                                                          |                    |
|                                                                                                    | 36938000020 07                                                                                                    | 75911852         | 9999999999                                                      |                                                          |                    |

When there are no more corrections to be made, you will be taken to the **Balance Deposit** screen, if your Control Total doesn't match all the scanned checks.

You will see the Debit Total (total amount of the scanned checks) compared to your Control Total. It will show if there is a difference.

If there is a difference, double check your Control Total for accuracy. If you have a mistake in your Control Total, update it and click **Save Changes**. If you used the Deposit Tape function on the first page and you have an error in your Control Total, click the Kabob menu under the Review Button to update your deposit tape. When finished, click the **Review** button.

If your Control Total is accurate, review the checks at the bottom of the screen to make sure all the amounts were read correctly. If any checks were read incorrectly, you can update the check amount in the Amount column. When finished, click the **Review** button.

If you used the Create Tape on the first screen, you can click the Unreconciled Tab to see which checks don't match up with the tape.

| ŀ | Administration | Research | Reports | Help                  | •                                                                                                 |                        |                                                     |                     |                 |                     |
|---|----------------|----------|---------|-----------------------|---------------------------------------------------------------------------------------------------|------------------------|-----------------------------------------------------|---------------------|-----------------|---------------------|
|   |                |          | Captu   | re Items              | Correct Items E                                                                                   | alance Deposit         | Review Deposit                                      |                     |                 |                     |
|   |                |          | Q       | Γ                     |                                                                                                   | Merchant Ca            | pture Deposit Ticket                                | Deposit Information |                 |                     |
|   |                |          | Q       |                       |                                                                                                   |                        |                                                     | Location            | Main            |                     |
|   |                |          | G       | Acco<br>Date:<br>Amou | Account Number:         262619           Date:         08/07/.           Amount:         \$ 716.2 | r: 2626198<br>08/07/20 | : 2626198398<br>08/07/2020 03:08:05 PM<br>\$ 716.22 | Item Count          | 4               |                     |
|   |                |          | e       |                       |                                                                                                   | Amount:                |                                                     | \$ 716.22           | Date            | 8/7/2020 3:08:05 pm |
|   |                |          | e       |                       |                                                                                                   |                        |                                                     | Tracking Number     | M000036938      |                     |
|   |                |          |         | L                     | C?S911582: 2626                                                                                   | 198398≠?52 /'OOO       | 0071622/                                            | Account             | Checking***8398 |                     |
|   |                |          |         |                       |                                                                                                   |                        |                                                     | Control Total       | \$716.22        |                     |
|   |                |          |         |                       |                                                                                                   |                        |                                                     |                     | Balance Su      | omit                |

#### Copyright © 2015-2019 FIS. All Rights Reserved. LR8 120

On the **Review Deposit** screen, you will have one last chance to verify your deposit. If you need to go back, you can click the **Balance** button. Otherwise, if you are ready to make the deposit, click the **Submit** button.

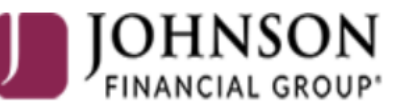

FINANCIAL GROUP DepositPartner

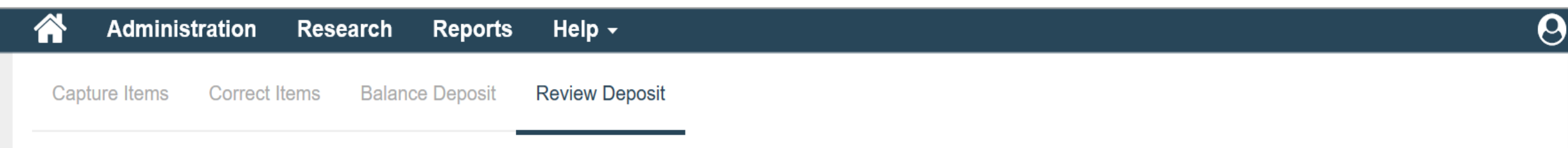

### The deposit was submitted successfully!

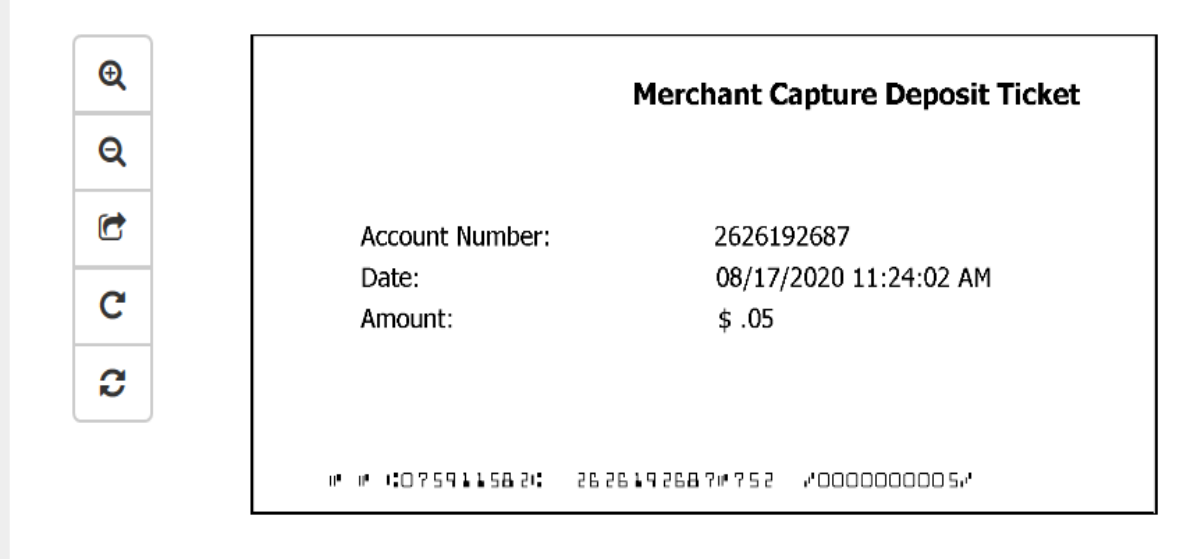

## **Deposit Information**

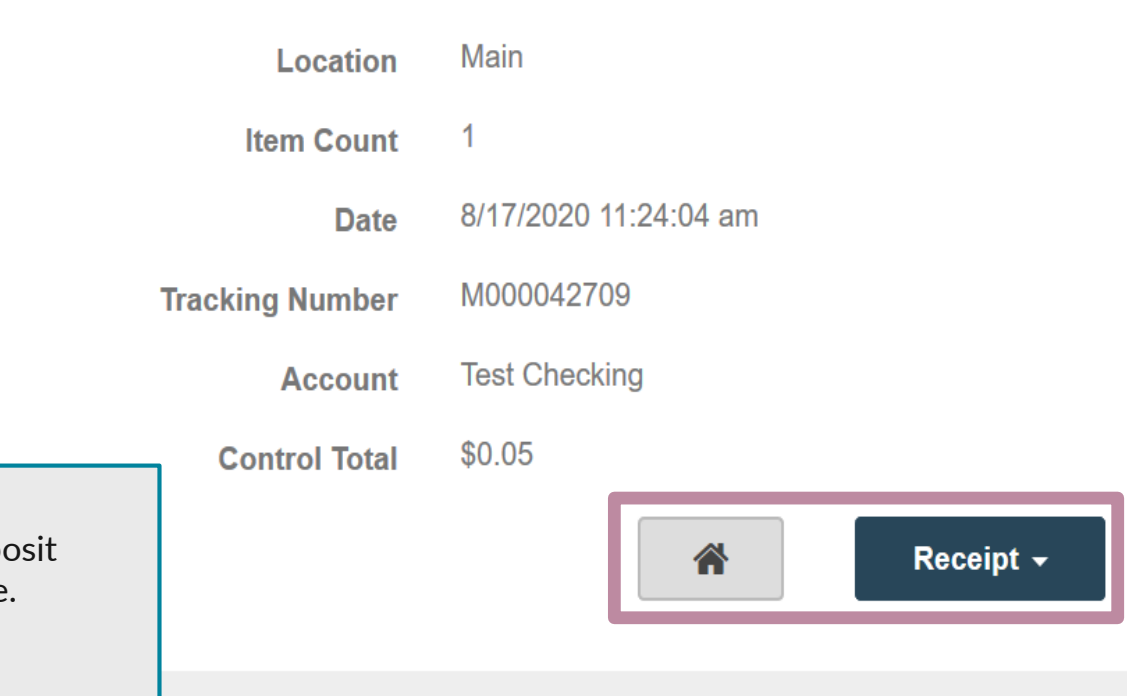

After submitting your deposit, you will be taken to a screen confirming a successful deposit submission. Click the **Receipt** button for options of receipts and reports to print or save. Click the **Home** icon to return to the Home Page if needed to create a new deposit.

Copyright © 2015-2019 FIS. All Rights Reserved. LR8 119

# Additional Resources and Support

- For additional resources, including "how-to" guides, please visit our online Client Resources page at:
  - » <u>https://www.johnsonfinancialgroup.com/client-resources</u>
- If further support is needed, please call our Treasury Management Support Center at 888.769.3796 or by email at <a href="mailto:tmsupport@johnsonfinancialgroup.com">tmsupport@johnsonfinancialgroup.com</a>.